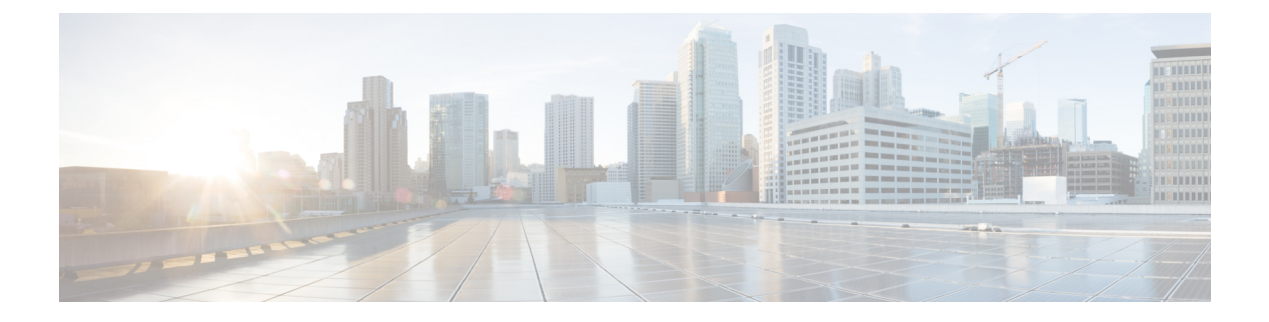

# **Mail Policies**

This chapter contains the following sections:

- Overview of Mail Policies, on page 1
- How to Enforce Mail Policies on a Per-User Basis, on page 2
- Handling Incoming and Outgoing Messages Differently, on page 3
- Matching Users to a Mail Policy, on page 3
- Message Splintering, on page 5
- Configuring Mail Policies, on page 7
- Setting Priority for Message Headers, on page 11

## **Overview of Mail Policies**

The appliance enforces your organization's policies for messages sent to and from your users through the use of mail policies. These are sets of rules that specify the types of suspect, sensitive, or malicious content that your organization may not want entering or leaving your network. This content may include:

- spam
- legitimate marketing messages
- graymail
- viruses
- phishing and other targeted mail attacks
- confidential corporate data
- · personally identifiable information

You can create multiple policies that satisfy the disparate security needs of the different user groups within your organization. The appliance uses the rules defined in these policies to scan each message and, if necessary, perform an action to protect your user. For example, policies can prevent the delivery of suspected spam messages to executives while allowing their delivery to IT staff but with a modified subject to warn them of the content, or drop dangerous executable attachments for all users except those in the System Administrator group.

I

# How to Enforce Mail Policies on a Per-User Basis

### Procedure

|        | Command or Action                                                                                          | Purpose                                                                                                    |
|--------|----------------------------------------------------------------------------------------------------|----------------------------------------------------------------------------------------------------|
| Step 1 | Enable the content-scanning features that you want the appliance to use for incoming or outgoing messages. | <ul> <li>The features you can enable and configure one or more of the following:</li> <li>Anti-Virus</li> <li>File Reputation Filtering and File Analysis (incoming messages only)</li> <li>Managing Spam and Graymail</li> <li>Graymail Detection and Safe Unsubscribe. See Managing Spam and Graymail.</li> <li>Outbreak Filters</li> <li>Data Loss Prevention (outgoing messages only)</li> <li>Content Filters</li> </ul>                                                                                                    |
| Step 2 | (Optional) Create content filters for actions to take on messages that contain specific data.              | See Content Filters                                                                                                    |
| Step 3 | (Optional) Define an LDAP group query in order to specify users to whom the mail policy rules apply.       | See Using Group LDAP Queries to Determine if a Recipient is a Group Member.                                                                                                    |
| Step 4 | (Optional) Define the default mail policies for incoming or outgoing messages.                             | See Configuring the Default Mail Policy for Incoming or<br>Outgoing Messages , on page 7.                                                                                                    |
| Step 5 | Define the group of users for whom you want to set up<br>user-specific mail policies.                      | Create an incoming or outgoing mail policy.<br>See Configuring Mail Policies, on page 7 for more<br>information.                                                                                                    |
| Step 6 | Configure the content security features and the content filter actions the appliance takes on messages.    | <ul> <li>Configure the different content security features for the mail policy.</li> <li>Content Filters: Applying the Content Filter to Messages for a Certain User Group</li> <li>Anti-Virus: Configuring Virus Scanning Actions for Users</li> <li>File Reputation Filtering and File Analysis: File Reputation Filtering and File Analysis</li> <li>Anti-Spam: Defining Anti-Spam Policies</li> <li>Graymail Detection and Safe Unsubscribe: Configuring the Incoming Mail Policy for Graymail Detection and Safe Unsubscribing</li> <li>Outbreak Filters: The Outbreak Filters Feature and the Outbreak Quarantine</li> <li>Data Loss Prevention: Using Outgoing Mail Policies to Assign DLP Policies to Senders and Recipients.</li> </ul> |

# Handling Incoming and Outgoing Messages Differently

The appliance uses two different sets of mail policies for message content security:

- *Incoming mail policies* for messages are messages received from connections that match an ACCEPT HAT policy in any listener.
- *Outgoing mail policies* for messages are messages from connections that match a RELAY HAT policy in any listener. This includes any connection that was authenticated with SMTP AUTH.

Having separate sets of policies allow you to define different security rules for messages sent to your users and messages sent from your users. You manage these policies using the **Mail Policies > Incoming Mail Policies** or **Outgoing Mail Policies** pages in the GUI, or the policyconfig command in the CLI.

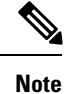

Some features can be applied only to incoming or to outgoing mail policies. For example, Data Loss Prevention scanning can only be performed on outgoing messages. Advanced Malware Protection (File Reputation scanning and File Analysis) is available in Incoming Mail Policies and Outgoing Mail Policies.

In certain installations, "internal" mail being routed through the Cisco appliance may be considered *outgoing*, even if all the recipients are addressed to internal addresses. For example, by default for C170 and C190 appliances, the system setup wizard will configure only one physical Ethernet port with one listener for receiving inbound email and relaying outbound email.

# **Matching Users to a Mail Policy**

As messages are received by the appliance, the appliance attempts to match each message recipient and sender to a mail policy in the Incoming or Outgoing Mail Policies table, depending on whether it is an incoming or outgoing message.

Matches are based on the recipient's address, the sender's address, or both:

· Recipient address matches the Envelope Recipient address

When matching recipient addresses, the recipient addresses entered are the final addresses after processing by preceding parts of the email pipeline. For example, if enabled, the default domain, LDAP routing or masquerading, alias table, domain map, and message filters features can rewrite the Envelope Recipient address and may affect whether the message matches a mail policy.

- Sender address matches:
  - Envelope Sender (RFC821 MAIL FROM address)
  - Address found in the RFC822 From: header
  - Address found in the RFC822 Reply-To: header

Addresses may be matched on either a full email address, user, domain, or partial domain, and addresses may also match LDAP group membership.

### **Related Topics**

- First Match Wins, on page 4
- Examples of Policy Matching, on page 4

## **First Match Wins**

Each user (sender or recipient) is evaluated for each mail policy defined the appropriate mail policy table in a top-down fashion.

For each user, the first matching policy wins. If a user does not match any specific policy, user will automatically match the default policy of the table.

If a match is made based on a sender address, all remaining recipients of a message will match that policy. (This is because there can be only one sender per message.)

The envelope sender and the envelope recipeint have a higher priority over the sender header when you match a message to a mail policy. If you configure a mail policy to match a specific user, the messages are automatically classified into the mail policy based on the envelope sender and the envelope recipient.

## **Examples of Policy Matching**

The following examples help show how the policy tables are matched in a top-down fashion.

Given the following Incoming Mail Email Security Policy table shown in the following table, incoming messages will match different policies.

| Order | Policy Name      | Users        |                                       |
|-------|------------------|--------------|---------------------------------------|
|       |                  | Sender       | Recipient                             |
| 1     | special_people   | ANY          | joe@example.com<br>ann@example.com    |
| 2     | from_lawyers     | @lawfirm.com | ANY                                   |
| 3     | acquired_domains | ANY          | @newdomain.com<br>@anotherexample.com |
| 4     | engineering      | ANY          | PublicIDAP.ldapgroup:<br>engineers    |
| 5     | sales_team       | ANY          | jim@john@larry@                       |
| 6     | Default Policy   | ANY          | ANY                                   |

#### Table 1: Policy Matching Example

### **Related Topics**

- Example 1, on page 4
- Example 2, on page 5
  - Example 3, on page 5

## **Example 1**

A message from sender bill@lawfirm.com sent to recipient jim@example.com matches:

- Policy #2 when the user description matches the sender ( @lawfirm.com ) and the recipient ( ANY ).
- Policy #2 when the envelope sender is bill@lawfirm.com.
- Policy #5 when the header sender is bill@lawfirm.com but the enveloper sender does not match @lawfirm.com.

### Example 2

Sender joe@yahoo.com sends an incoming message with three recipients: john@example.com, jane@newdomain.com, and bill@example.com :

- The message for recipient jane@newdomain.com will receive the anti-spam, anti-virus, outbreak filters, and content filters defined in policy #3.
- The message for recipient john@example.com will receive the settings defined in policy #5.
- Because the recipient bill@example.com does not match the engineering LDAP query, the message will receive the settings defined by the default policy.

This example shows how messages with multiple recipients can incur *message splintering*. See Message Splintering, on page 5 for more information.

## Example 3

Sender bill@lawfirm.com (bill@lawfirm.com is used for envelope sender) sends a message to recipients ann@example.com and larry@example.com :

- The recipient ann@example.com will receive the anti-spam, anti-virus, outbreak filters, and content filters defined in policy #1.
- The recipient larry@example.com will receive the anti-spam, anti-virus, outbreak filters, and content filters defined in policy #2, because the sender ( @lawfirm.com ) and the recipient ( ANY ) matches.

# Message Splintering

Intelligent message splintering is the mechanism that allows for differing recipient-based content security rules to be applied independently to message with multiple recipients.

Each recipient is evaluated for each policy in the appropriate mail policy table (Incoming or Outgoing) in a top-down fashion.

Each policy that matches a message creates a new message with those recipients. This process is defined as *message splintering* :

- If some recipients match different policies, the recipients are grouped according to the policies they matched, the message is split into a number of messages equal to the number of policies that matched, and the recipients are set to each appropriate "splinter."
- If all recipients match the same policy, the message is not splintered. Conversely, a maximum splintering scenario would be one in which a single message is splintered for each message recipient.
- Each message splinter is then processed by anti-spam, anti-virus, Advanced Malware Protection (incoming messages only), DLP scanning (outgoing messages only), Outbreak Filters, and content filters independently in the email pipeline.

The following table illustrates the point at which messages are splintered in the email pipeline.

| Work<br>Queue | Message Filters (filters)                                     | Email Security<br>Manager<br>Scanning (Per<br>Recipient) | ↓ Message for all recipients                                                                                                    |                                                            |  |
|---------------|---------------------------------------------------------------|----------------------------------------------------------|----------------------------------------------------------------------------------------------------|------------------------------------------------------------|--|
|               | Anti-Spam<br>(antispamconfig,<br>antispamupdate)              |                                                          | Messages are splintered immediately <i>after</i><br>message filter processing but <i>before</i><br>anti-spam processing:<br>Message for all recipients matching policy<br>1<br>Message for all recipients matching policy<br>2 |                                                            |  |
|               | Anti-Virus                                                    |                                                          |                                                                                                    |                                                            |  |
|               | (antivirusconfig,<br>antivirusupdate)                         |                                                          |                                                                                                    |                                                            |  |
|               | File Reputation and Analysis<br>(Advanced Malware Protection) |                                                          | Message for all other recipients (matching the default policy)                                                                                                    |                                                            |  |
|               | (ampconfig)                                                   |                                                          | Note                                                                                                    | DLP scanning is only<br>performed on outgoing<br>messages. |  |
|               | Graymail Management                                           |                                                          |                                                                                                    |                                                            |  |
|               | Content Filters                                               |                                                          |                                                                                                    |                                                            |  |
|               | (policyconfig -> filters)                                     |                                                          |                                                                                                    |                                                            |  |
|               | Outbreak Filters                                              |                                                          |                                                                                                    |                                                            |  |
|               | (outbreakconfig,                                              |                                                          |                                                                                                    |                                                            |  |
|               | outbreakflush, outbreakstatus,<br>outbreakupdate)             |                                                          |                                                                                                    |                                                            |  |
|               | Data Loss Prevention                                          |                                                          |                                                                                                    |                                                            |  |
|               | (policyconfig)                                                |                                                          |                                                                                                    |                                                            |  |

## V

Note New MIDs (message IDs) are created for each message splinter (for example, MID 1 becomes MID 2 and MID 3). For more information, see the "Logging" chapter. In addition, the trace function shows which policies cause a message to be split.

Policy matching and message splintering in Email Security Manager policies obviously affect how you manage the message processing available on the appliance.

### **Related Topics**

• Managed Exceptions, on page 6

## **Managed Exceptions**

Because the iterative processing of each splinter message impacts performance, Cisco recommends configuring your content security rules on a *managed exception* basis. In other words, evaluate your organization's needs and try to configure the feature so that the majority of messages will be handled by the default mail policy and the minority of messages will be handled by a few additional "exception" policies. In this manner, message

splintering will be minimized and you are less likely to impact system performance from the processing of each splinter message in the work queue.

# **Configuring Mail Policies**

Mail policies map different user groups to specific security settings, such as Anti-Spam or Anti-Virus.

#### **Related Topics**

- Configuring the Default Mail Policy for Incoming or Outgoing Messages, on page 7
- Creating a Mail Policy for a Group of Senders and Recipients, on page 7
- Finding Which Policies Apply to a Sender or Recipient, on page 10

## Configuring the Default Mail Policy for Incoming or Outgoing Messages

The default mail policies apply to messages that are not covered by any other mail policy. If no other policies are configured, the default policies apply to all messages.

### **Before You Begin**

Understand how you can define the individual security services for the mail policy. See How to Enforce Mail Policies on a Per-User Basis, on page 2.

**Step 1** Depending on your requirements, choose one of the following:

#### • Mail Policies > Incoming Mail Policies

### • Mail Policies > Outgoing Mail Policies.

- **Step 2** Click the link for the security service you want to configure for the Default mail policy.
  - **Note** For default security service settings, the first setting on the page defines whether the service is enabled for the policy. You can click "Disable" to disable the service altogether.
- **Step 3** Configure the settings for the security service.
- Step 4 Click Submit.
- **Step 5** Submit and commit your changes.

## Creating a Mail Policy for a Group of Senders and Recipients

### **Before You Begin**

- Understand how you can define the individual security services for the mail policy. See How to Enforce Mail Policies on a Per-User Basis, on page 2.
- Remember that each recipient is evaluated for each policy in the appropriate table (incoming or outgoing) in a top-down fashion. See First Match Wins, on page 4 for more information.
- (Optional) Define the delegated administrators who will be responsible for managing the mail policy. Delegated administrators can edit a policy's Anti-Spam, Anti-Virus, Advanced Malware Protection, and Outbreak Filters settings and enable or disable content filters for the policy. Only operators and

administrators can modify a mail policy's name or its senders, recipients, or groups. Custom user roles that have full access to mail policies are automatically assigned to mail policies.

| Step 1  | Choose Mail Policies > Incoming Mail Policies or Mail Policies > Outgoing Mail Policies.                                                                              |
|---------|----------------------------------------------------------------------------------------------------|
| Step 2  | Click Add Policy.                                                                                                    |
| Step 3  | Enter a name for the mail policy.                                                                                                    |
| Step 4  | (Optional) Click the Editable by (Roles) link and select the custom user roles for the delegated administrators who will be responsible for managing the mail policy. |
| Step 5  | Define users for the policy. For instructions to define users, see Defining Senders and Recipients for Mail Policies, on page 8.                                      |
| Step 6  | Click Submit.                                                                                                    |
| Step 7  | Click the link for the content security service you want to configure for the mail policy.                                                                            |
| Step 8  | From the drop-down list, select the option to customize the settings for the policy instead of using the default settings.                                            |
| Step 9  | Customize the security service settings.                                                                                                    |
| Step 10 | Submit and commit your changes.                                                                                                    |

### What to do next

### **Related Topics**

- Defining Senders and Recipients for Mail Policies, on page 8
- · How to Configure the Appliance to Scan Messages for Spam

### **Defining Senders and Recipients for Mail Policies**

You can define senders and recipients to whom the policy applies in the following ways:

- Full email address: user@example.com
- Partial email address: user@
- All users in a domain: @example.com
- All users in a partial domain: @.example.com
- By matching an LDAP Query

Note

Entries for users are case-insensitive in both the GUI and CLI in AsyncOS. For example, if you enter the recipient Joe@ for a user, a message sent to joe@example.com will match.

While defining senders and recipients for mail policies, keep in mind that:

- · You must specify at least one sender and recipient.
- You can set the policy to match if,
  - The message is from any sender, one or more of the specified senders, or none of the specified senders.

- The message is sent to any recipient, one or more of the specified recipients, or all of the specified recipients and none of the specified recipients.
- Step 1 Under Users section, click Add User.
- **Step 2** Define the senders for the policy. Choose one of the following options:
  - Any Sender. The policy is matched if the message is from any sender.
  - Following Senders. The policy is matched if the message is from one or more of the specified senders. Select this option and enter sender details in the text box or choose an LDAP group query.
  - Following Senders are Not. The policy is matched if the message is not from none of the specified senders. Select this option and enter sender details in the text box or choose an LDAP group query.

To understand how sender conditions are set while choosing the above fields, see Examples, on page 9.

- **Step 3** Define the recipients for the policy. Choose one of the following options:
  - Any Recipient. The policy is matched if the message is sent to any recipient.
  - Following Recipients. The policy is matched if the message is sent to the specified recipients. Select this option, enter the recipient details in the text box or choose an LDAP group query.

You can choose whether policy is matched if the message is sent to one or more of the specified recipients or all of the specified recipients. Choose one of the following options from the drop-down list: **If one more conditions match** or **Only if all conditions match**.

- Following Recipients are Not. The policy is matched if the message is sent to none of the specified recipients. Select this option, enter the recipient details in the text box or choose an LDAP group query.
- **Note** You can configure this option only if you have selected **Following Recipients** and chosen **Only if all conditions match** from the drop-down list.

To understand how recipient conditions are set while choosing the above fields, see Examples, on page 9.

### Step 4 Click Submit.

**Step 5** Review the selected conditions on the **Users** section.

### What to do next

#### **Related Topics**

- Creating a Mail Policy for a Group of Senders and Recipients, on page 7
- Examples, on page 9

### **Examples**

The following table describes how conditions are set when you choose various options on the Add User page.

| Sender        |                      |                                 | Recipient        |                         |                                    | Condition |
|---------------|----------------------|---------------------------------|------------------|-------------------------|------------------------------------|-----------|
| Any<br>Sender | Following<br>Senders | Following<br>Senders<br>are Not | Any<br>Recipient | Following<br>Recipients | Following<br>Recipients are<br>Not |           |

| Selected | -                                | -                                            | - | Selected                                                                                                    | -                                | Sender: Any                                                                                                    |
|----------|----------------------------------|----------------------------------------------|---|----------------------------------------------------------------------------------------------------|----------------------------------|----------------------------------------------------------------------------------------------------|
|          |                                  |                                              |   | (Default) Only<br>if all<br>conditions<br>match option is<br>selected<br>Values:<br>user1@,<br>user2@            |                                  | Recipient:<br>user1@[AND]user2@                                                                                      |
| -        | Selected                         | -                                            | - | Selected                                                                                                    | Selected                         | Sender:                                                                                                    |
|          | Values:<br>ul@a.com,<br>u2@a.com |                                              |   | (Default) Only<br>if all<br>conditions<br>match option is<br>selected<br>Values:<br>u1@b.com,<br>u2@b.com        | Values:<br>u3@b.com,<br>u4@b.com | ul@a.com[OR]u2@a.com<br><b>Recipient</b> :<br>[ul@b.com[AND]u2@b.com]<br>[AND]<br>[[NOT]<br>[u3@b.com[AND]u4@b.com]] |
| -        | -                                | Selected<br>Values:<br>ul@a.com,<br>u2@a.com | - | Selected<br>If one or more<br>conditions<br>match option is<br>also selected<br>Values:<br>ul@b.com,<br>u2@b.com | -                                | Sender:<br>[NOT]<br>[ul@a.com[OR]u2@a.com]<br>Recipient:<br>ul@b.com [OR] u2@b.com                                   |

#### **Related Topics**

• Defining Senders and Recipients for Mail Policies, on page 8

## **Finding Which Policies Apply to a Sender or Recipient**

Use the Find Policies section at the top of the Mail Policies page to search for users already defined in incoming or outgoing mail policies.

For example, type bob@example.com and click the Find Policies button to display results showing which policies contain defined users that will match the policy.

Click the name of the policy to edit the users for that policy.

Note that the default policy will always be shown when you search for any user, because, by definition, if a sender or recipient does not match any other configured policies, it will *always* match the default policy.

### **Related Topics**

• Managed Exceptions, on page 6

### **Managed Exceptions**

Using the steps shown in the two examples above, you can begin to create and configure policies on a *managed exception* basis. In other words, after evaluating your organization's needs you can configure policies so that the majority of messages will be handled by the default policy. You can then create additional "exception" policies for specific users or user groups, managing the differing policies as needed. In this manner, message splintering will be minimized and you are less likely to impact system performance from the processing of each splinter message in the work queue.

You can define policies based on your organizations' or users' tolerance for spam, viruses, and policy enforcement. The following table outlines several example policies. "Aggressive" policies are designed to minimize the amount of spam and viruses that reach end-users mailboxes. "Conservative" policies are tailored to avoid false positives and prevent users from missing messages, regardless of policies.

Table 2: Aggressive and Conservative Email Security Manager Settings

|                                        | Aggressive Settings                                                   | Conservative Settings                                                                                                    |
|----------------------------------------|-----------------------------------------------------------------------|----------------------------------------------------------------------------------------------------|
| Anti-Spam                              | Positively identified spam: Drop                                      | Positively identified spam: Quarantine                                                                                                    |
|                                        | Suspected spam: Quarantine                                            | Suspected spam: Deliver and prepend " [Suspected                                                                                           |
|                                        | Marketing mail: Deliver and prepend "                                 | spam] " to the subject of messages                                                                                                    |
|                                        | [Marketing] " to the subject messages                                 | Marketing mail: Disabled                                                                                                    |
| Anti-Virus                             | Repaired messages: Deliver                                            | Repaired messages: Deliver                                                                                                    |
|                                        | Encrypted messages: Drop                                              | Encrypted messages: Quarantine                                                                                                    |
|                                        | Unscannable messages: Drop                                            | Unscannable messages: Quarantine                                                                                                    |
|                                        | Infectious messages: Drop                                             | Infectious messages: Drop                                                                                                    |
| Advanced Malware                       | Unscanned attachments: Drop                                           | Unscanned attachments: Deliver and prepend "                                                                                               |
| Protection                             | Messages with Malware Attachments: Drop                               | [WARNING: ATTACHMENT UNSCANNED] " to the subject of messages                                                                               |
| (File Reputation<br>Filtering and File | Messages with pending File Analysis: Quarantine                       | Messages with Malware Attachments: Dron                                                                                                    |
| Analysis)                              |                                                                       | Messages with pending File Analysis: Deliver and<br>prepend "[WARNING: ATTACHMENT(S) MAY CONTAIN<br>MALWARE] " to the subject of messages. |
| Virus Filters                          | Enabled, no specific filename extensions or domains allowed to bypass | Enabled with specific filename extensions or domains allowed to bypass                                                                     |
|                                        | Enable message modification for all messages                          | Enable message modification for unsigned messages                                                                                          |

# **Setting Priority for Message Headers**

You can set the priority for a message header to match the incoming and outgoing messages in your appliance

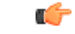

**Important** You can set the priority in which the appliance checks for message headers in the incoming and outgoing messages. The appliance first checks for the message header with the highest priority for all the mail policies. If there is no header match in any of the mail policies, the appliance looks for the next message header in the priority list for all the mail policies. If none of the message headers match in any of the mail policies, the default mail policies are used.

**Step 1** Go to **Mail Policies > Mail Policy Settings**.

By default, the Envelope Sender header is set to a priority 1. You can click on the Envelope Sender link to change the priority.

- **Step 2** Click **Add Priority** and check the appropriate header name (for example, Header "From") check box to add a new priority.
- **Step 3** Click **Submit** and commit your changes.